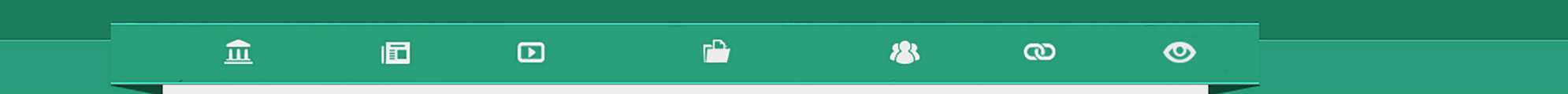

# Utilización de los recursos multimedia

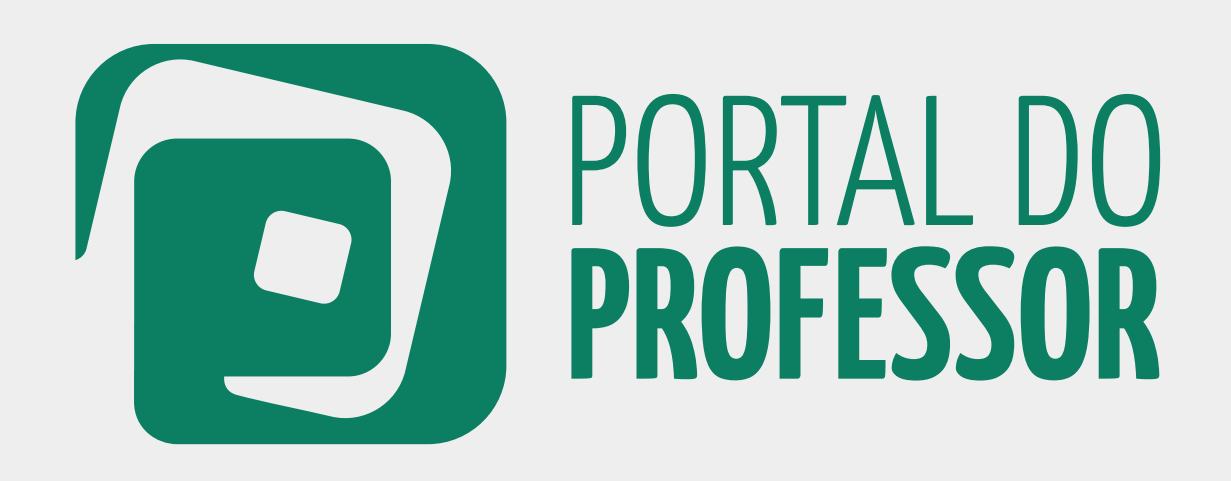

G U Í A

#### 俞 **P**

0

Profesor: conoce los contenidos multimedia publicados en el Portal para todos los niveles de enseñanza y en diversos formatos (audio, video, imágenes, etc.).

Los contenidos están divididos en recursos educativos. colecciones de recursos, sitios temáticos, cuadernos didácticos y el canal de TV Escuela en vivo.

Se puede acceder a los contenidos a través de:

0

#### Palabras clave.

8

Búsqueda avanzada. Clica en "más opciones de búsqueda". Introduce tipo de búsqueda, disciplina, tema, tipo de recurso, idioma y orden de clasificación del recurso buscado. Clica en "**Buscar**".

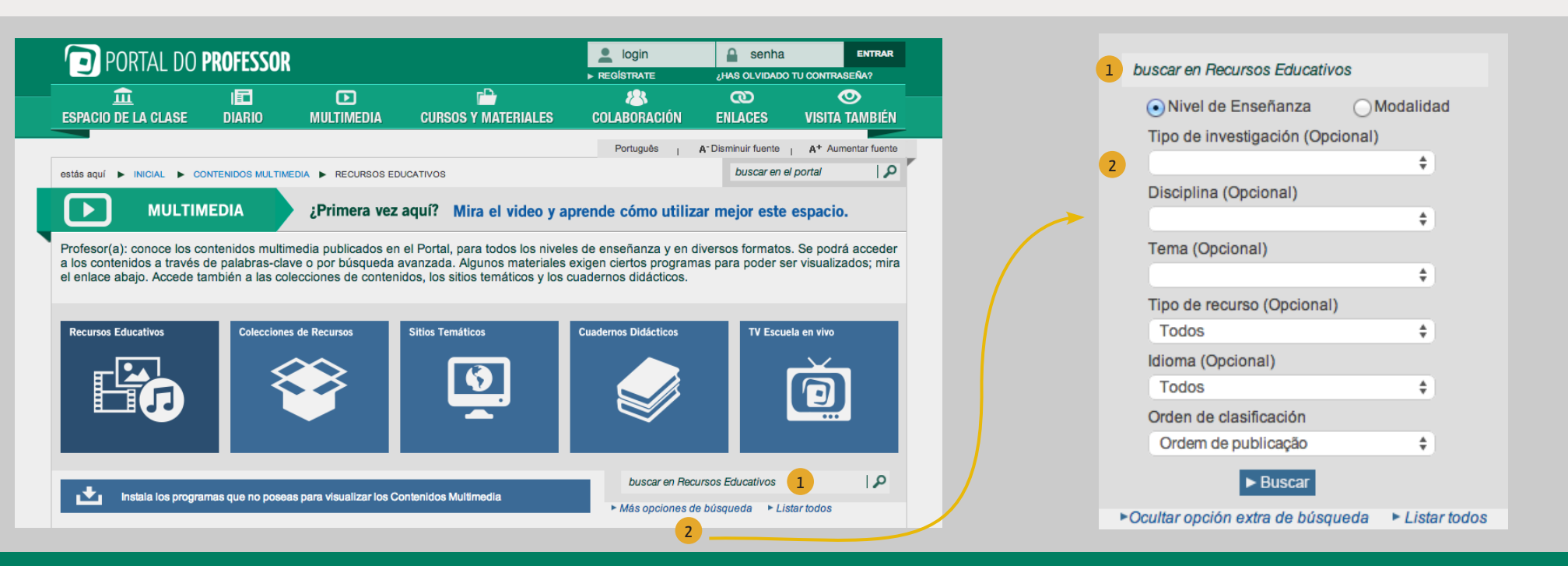

#### UTILIZACIÓN DE LOS RECURSOS MULTIMEDIA

#### PORTAL DO **PROFESSOR** 7

Para utilizar algunos recursos, es necesario que estén instalados en tu computadora algunos programas específicos.

1 Clica en el enlace "Instala los programas que no poseas, para poder ver los Contenidos Multimedia". 2 Se abrirá una ventana donde podrás ver diversos programas. Elige el programa que necesites y clica sobre el título del mismo.

El Portal te encaminará para el sitio donde podrás descargar este programa.

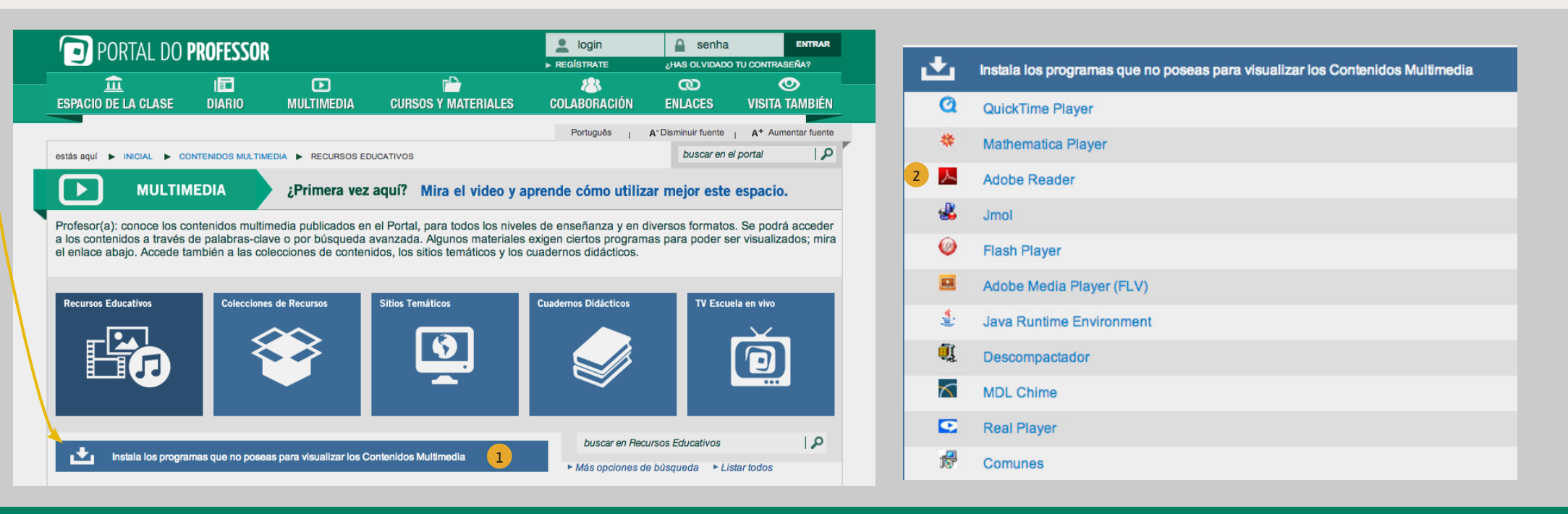

#### UTILIZACIÓN DE LOS RECURSOS MULTIMEDIA

## PORTAL DO **PROFESSOR** 3

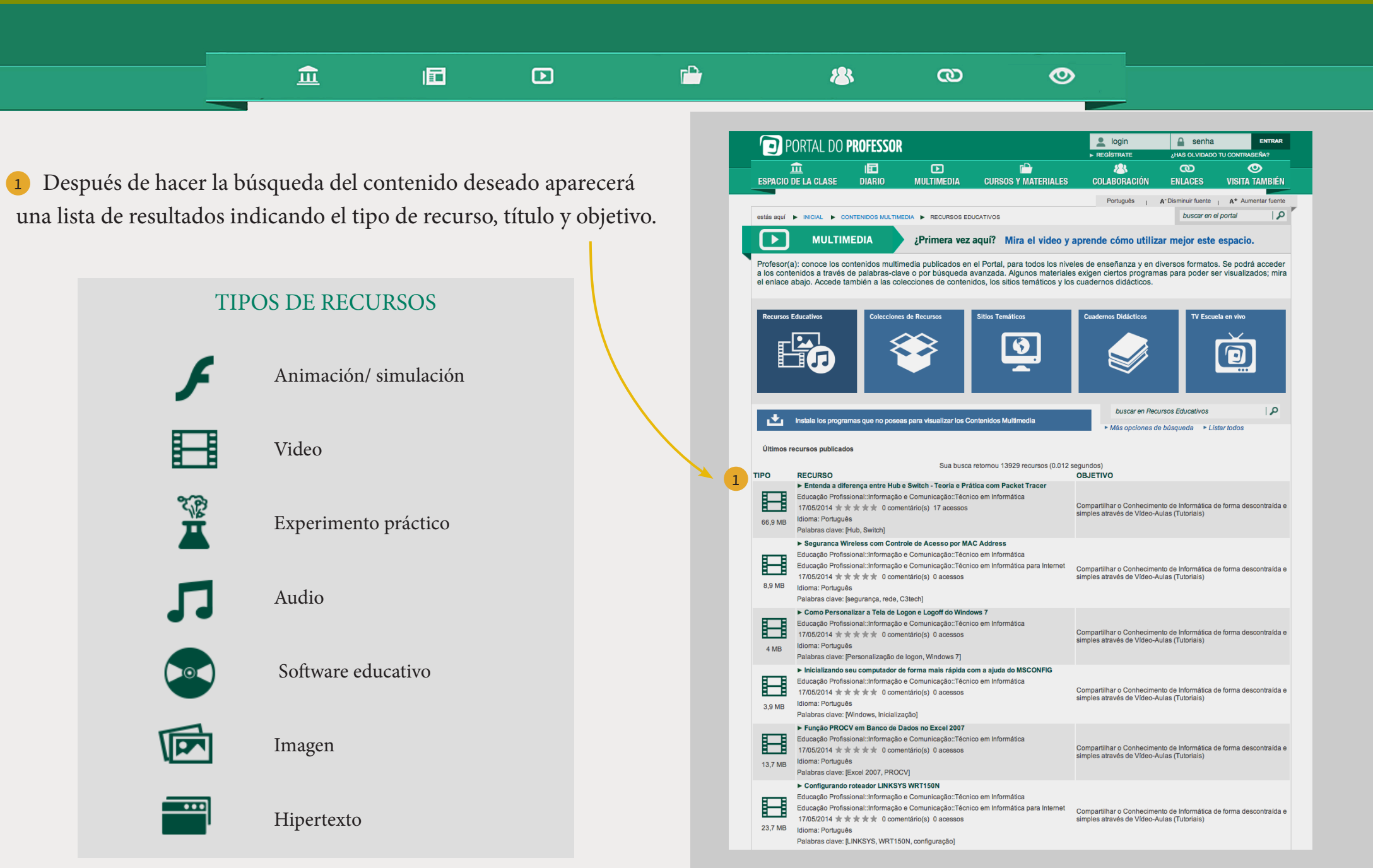

UTILIZACIÓN DE LOS RECURSOS MULTIMEDIA

# PORTAL DO **PROFESSOR** 4

1 Después de elegir el recurso que deseas ver, clica sobre el título y se abrirá la página **VISUALIZAR RECURSO**, que contiene su ficha técnica. Aquí podrás ver estructura curricular, objetivo, descripción, observaciones, autor, fuente y licencia del recurso.

俞

E

8

0

0

2) Tú puedes ver el recurso en tu navegador web,

3 descargar el recurso en una carpeta de tu computadora e

**imprimir** la ficha técnica del recurso.

5 También puedes calificar el recurso con 1 a 5 estrellas, clicando en "**Da tu opinión sobre el recurso**".

| PORTAL DO PROFESSOR                                                       |                                           |                                           |                                     |                           | senha                           | ENTRAR             |
|---------------------------------------------------------------------------|-------------------------------------------|-------------------------------------------|-------------------------------------|---------------------------|---------------------------------|--------------------|
| <u> </u>                                                                  |                                           |                                           | -D                                  |                           | ¿HAS OLVIDADO TU CONTRASENA?    |                    |
| ESPACIO DE LA CLAS                                                        | DIARIO                                    | MULTIMEDIA                                | CURSOS Y MATERIALES                 | COLABORACIÓN              | ENLACES                         | VISITA TAMBIÉN     |
|                                                                           |                                           |                                           |                                     | Português I               | A <sup>-</sup> Disminuir fuente | A+ Aumentar fuente |
| estás aquí 🕨 INICIAL 🕨                                                    | CONTENIDOS MULTI                          | MEDIA > VER RECURS                        | 0 EDUCATIVO                         |                           | buscar en el                    | portal 🛛 🔎         |
| Ver Ver                                                                   | Recurso                                   |                                           |                                     |                           |                                 |                    |
| Ver recurso                                                               | ogramas que no pose                       | eas para visualizar los C<br>rgar recurso | Contenidos Multimedia               |                           |                                 |                    |
| Entenda a                                                                 | liferença entre                           | Hub e Switch -                            | Teoria e Prática com Pac            | ket Tracer                |                                 |                    |
| 17/05/2014                                                                |                                           |                                           |                                     |                           |                                 |                    |
| Ficha Técnica                                                             |                                           |                                           |                                     |                           |                                 |                    |
| Estructura curricular                                                     |                                           |                                           |                                     |                           |                                 |                    |
| Educação Profissional::In                                                 | ormação e Comunica                        | ação::Técnico em Inform                   | nática                              |                           |                                 |                    |
| Objetivo                                                                  |                                           |                                           |                                     |                           |                                 |                    |
| Compartilhar o Conhecim                                                   | ento de Informática d                     | e forma descontraída e                    | simples através de Vídeo-Aulas (Tut | oriais)                   |                                 |                    |
| Descripción                                                               |                                           |                                           |                                     |                           |                                 |                    |
| Mostra a diferença entre i                                                | lub e Switch em uma                       | rede, de forma teórica                    | e prática                           |                           |                                 |                    |
| Observación                                                               |                                           |                                           |                                     |                           |                                 |                    |
| É recomendável que vocé<br>http://www.baixaki.com.br                      | tenha instalado em<br>download/vlc-media- | seu computador o softw<br>player.htm)     | are visualizador de vídeos VLC Med  | a Player (Link para downl | oad                             |                    |
| Autor                                                                     |                                           |                                           |                                     |                           |                                 |                    |
| Ramos, Leandro                                                            |                                           |                                           |                                     |                           |                                 |                    |
| Fuente del recurso                                                        |                                           |                                           |                                     |                           |                                 |                    |
| http://www.professorramo                                                  | s.com/                                    |                                           |                                     |                           |                                 |                    |
| Licencia                                                                  |                                           |                                           |                                     |                           |                                 |                    |
| Licença Padrão do Youtu                                                   | De                                        |                                           |                                     |                           |                                 |                    |
| IDIOMA<br>Português                                                       | TAMA<br>66.902                            | O DEL ARCHIVO                             |                                     |                           | VISITAS<br>18                   |                    |
| Opinión de quien visi                                                     | tó el recurso                             |                                           |                                     |                           |                                 |                    |
| $\star \star \star \star \star 0$ calificació                             | nes                                       |                                           |                                     |                           |                                 |                    |
| ★ ★ ★ ★ 0/0 - 0% ★ ★ ★ ★ ± 0/0 - 0% ★ ★ ★ ± ± 0/0 - 0% ★ ★ ★ ± ± 0/0 - 0% |                                           |                                           |                                     |                           |                                 |                    |
|                                                                           |                                           |                                           |                                     |                           |                                 |                    |

### PORTAL DO **PROFESSOR** 5

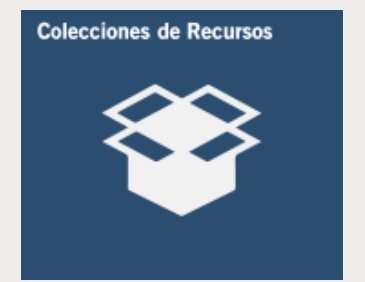

俞

 $\mathbf{P}$ 

1 En COLECCIONES DE RECURSOS podrás ver diversos contenidos multimedia agrupados por temas.

2 En "Colecciones de Recursos" puedes hacer una búsqueda similar a la explicada en la página 2 de este manual, en "recursos educativos".

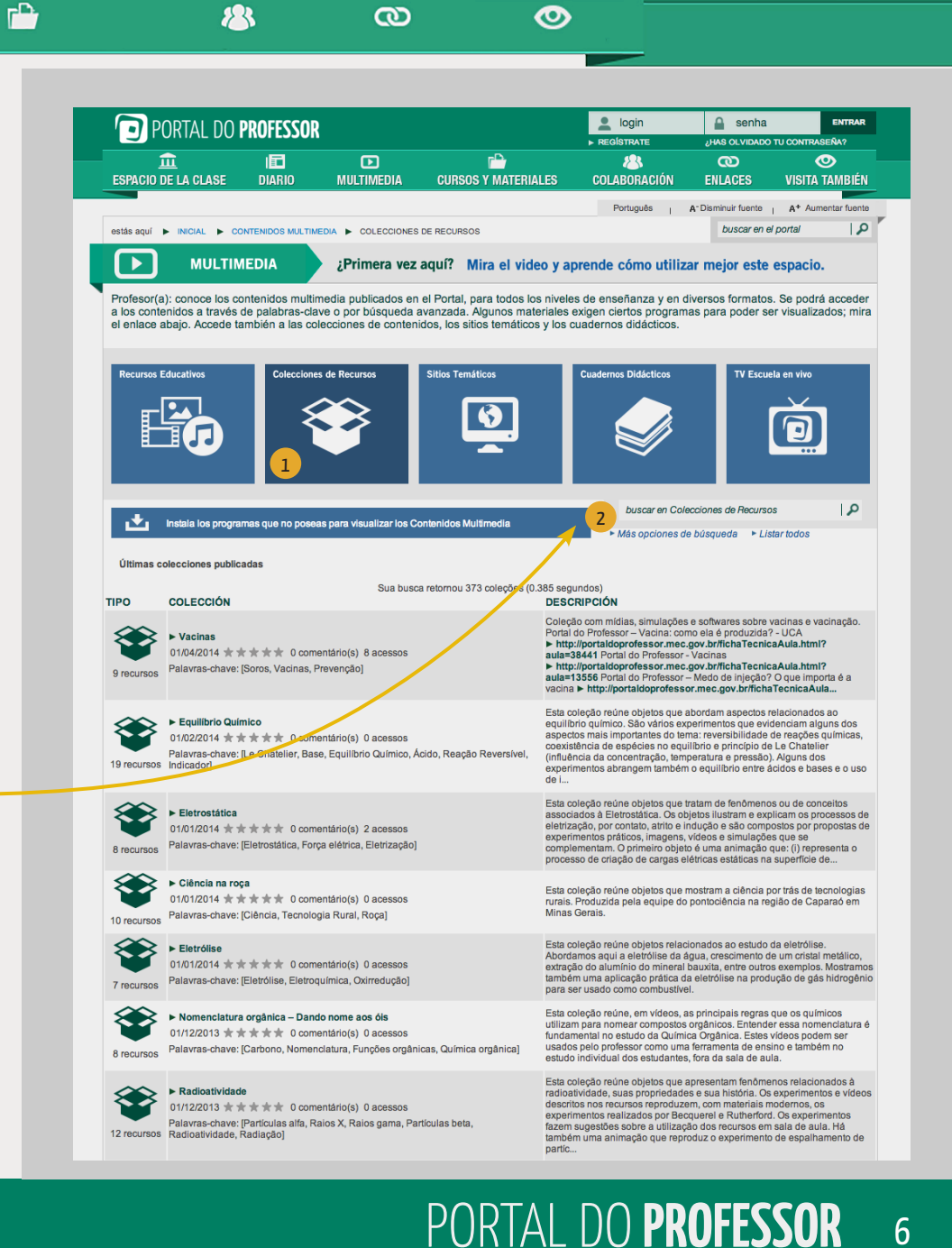

6

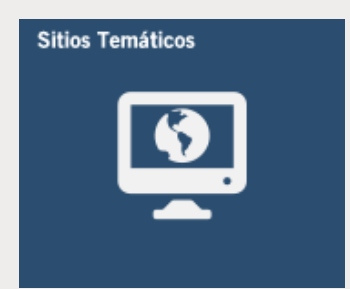

俞

 $\mathbf{P}$ 

**P** 

En SITIOS TEMÁTICOS, puedes encontrar algunos sitios de apoyo educativo, producidos por el Portal del Profesor o por colaboradores. Los sitios temáticos están agrupados en las siguientes categorías:

- Condigital, contenidos para Enseñanza Secundaria
- Blogs y sitios producidos por el Portal del Profesor y TV Escuela
- Sitios producidos por colaboradores
- Conmemoraciones elaboradas por el Portal del Profesor

2 También puedes investigar en "Sitios Temáticos" utilizando palabras clave.

3. Si conoces algún sitio, blog o recurso educativo interesante, colabora con nuestro equipo y envía tu sugerencia, clicando en "Envía otros materiales para esta categoría". (ver pág. 8)

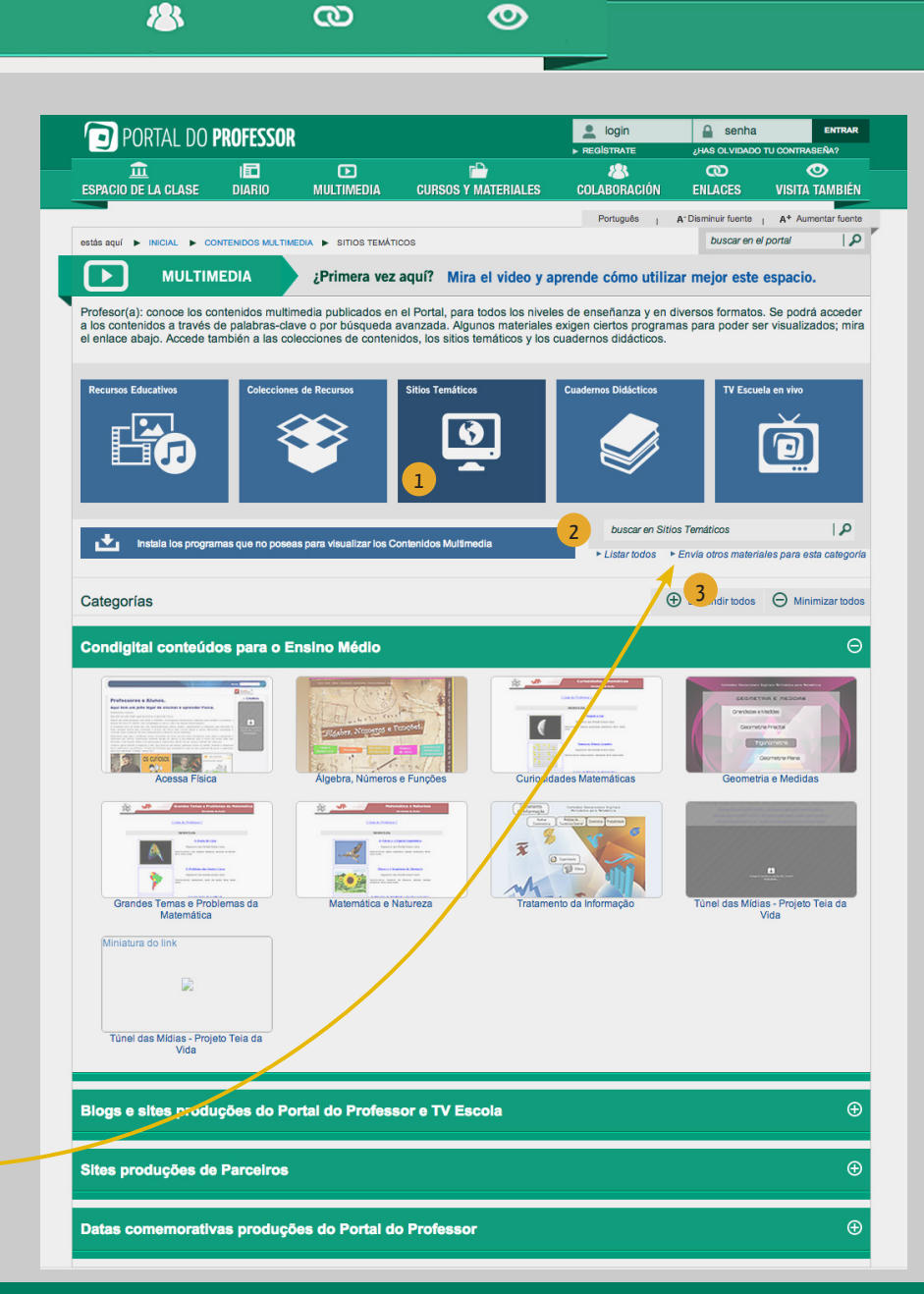

# PORTAL DO **PROFESSOR** 7

# Cuadernos Didácticos

**P** 

1 En CUADERNOS DIDÁCTICOS puedes encontrar libros didácticos, colecciones de ejercicios, orientaciones pedagógicas, entre otros. Los cuadernos didácticos están agrupados en las siguientes categorías:

• Secretaría de Educación Municipal de Río de Janeiro

俞

- Cuadernos Pedagógicos Secretaría de Estado de Educación de Paraná
- Cuadernos de Orientación Didáctica Secretaría Municipal de Educación de San Pablo
- Guía de orientaciones Secretaría de Estado de Educación de Espíritu Santo
- Módulos Didácticos Secretaría de Estado de Educación de Minas Gerais
- 2 También puedes investigar en "**Cuadernos Didácticos**" utilizando palabras clave.

3 Si clicas en "Envía otros materiales para esta categoría", se abrirá una página de contacto que puedes completar con tus sugerencias de contenidos.

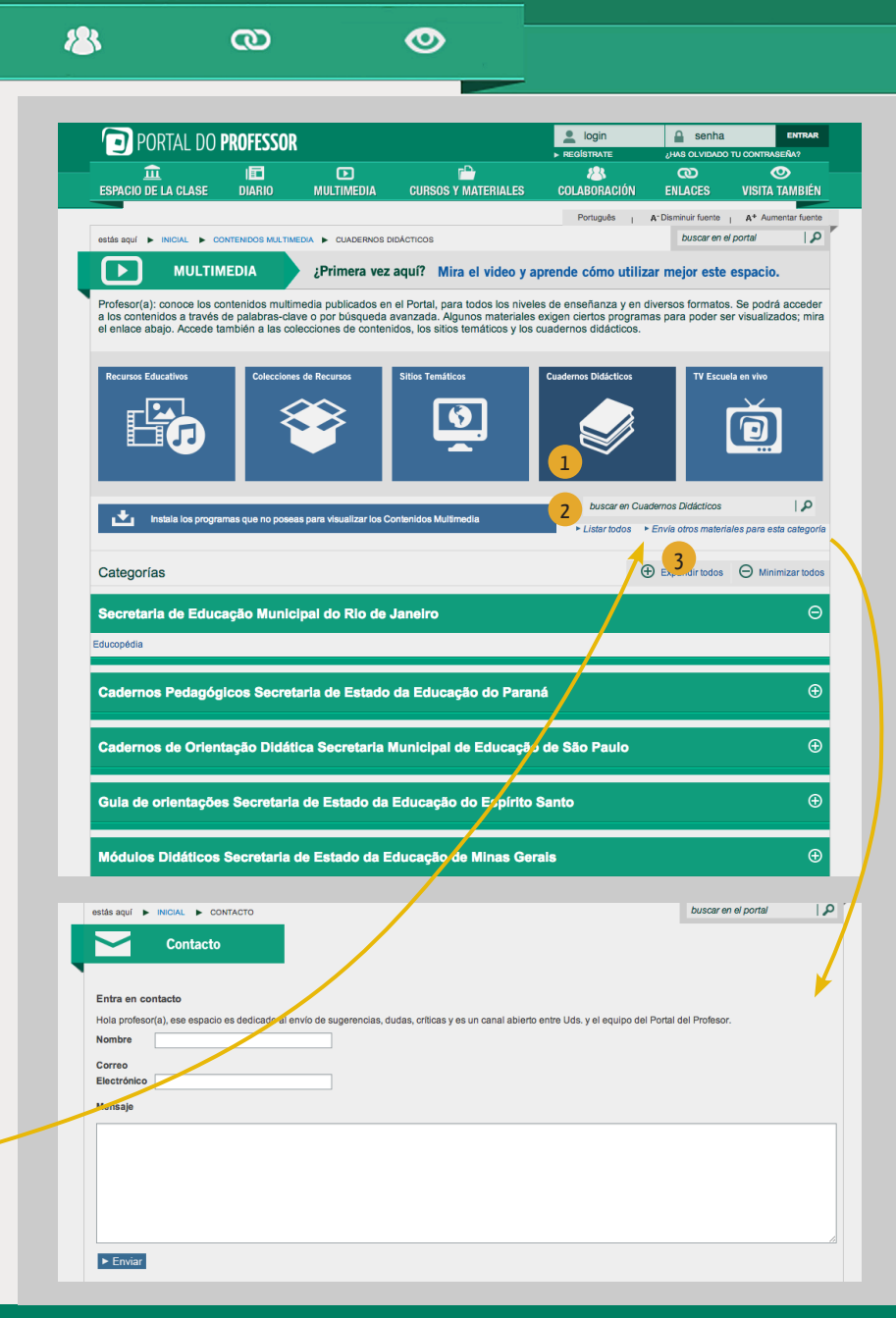

# PORTAL DO **PROFESSOR** 8

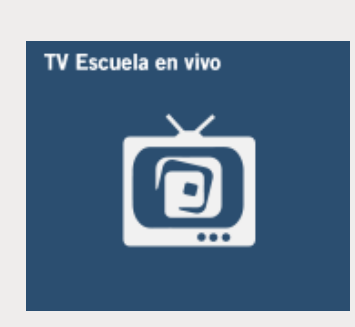

俞

P-

8

0

1 En TV ESCUELA EN VIVO podrás ver este canal en vivo y aprovechar todos sus contenidos.

<sup>2</sup> Para ampliar el tamaño de la pantalla hasta pantalla completa (*full screen*), clica en las flechas localizadas en el borde inferior derecho de la pantalla. Para salir del modo pantalla completa, presiona la tecla "Esc".

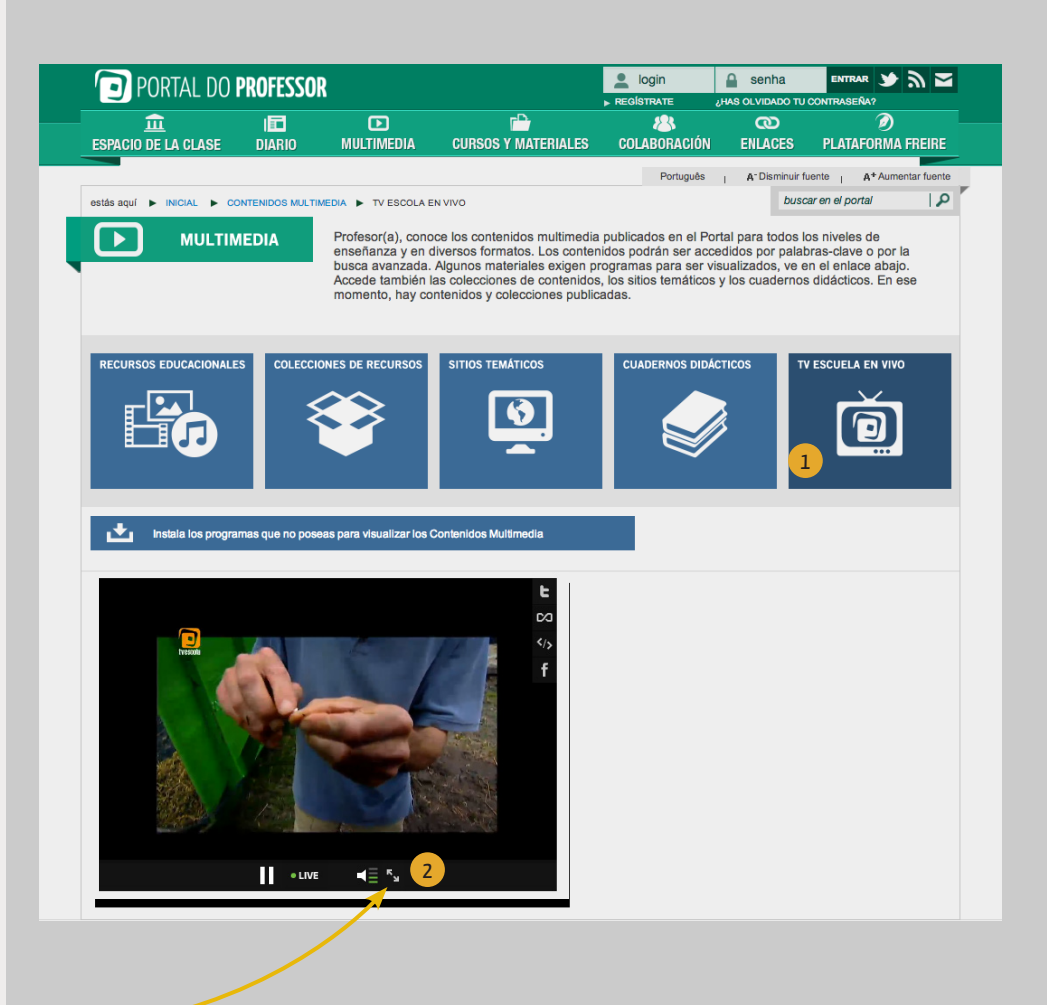

PORTAL DO **PROFESSOR** 

9

0

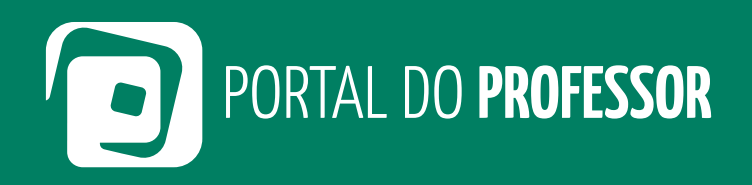

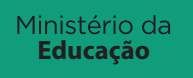

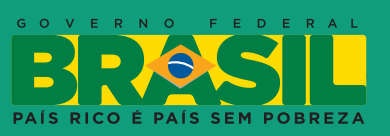